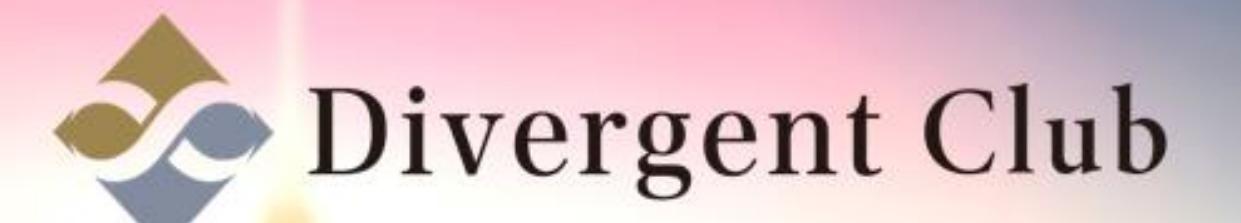

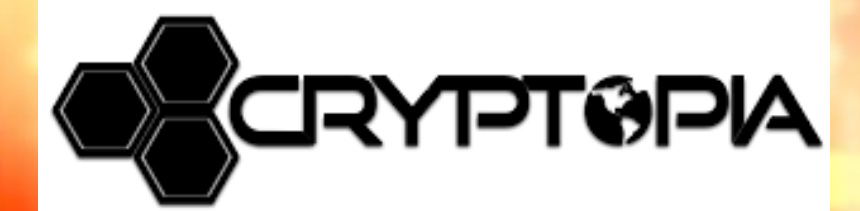

# CRYPTOPIA 登録マニュアル

https://www.cryptopia.co.nz/にアクセスします。 [Register]をクリックします。

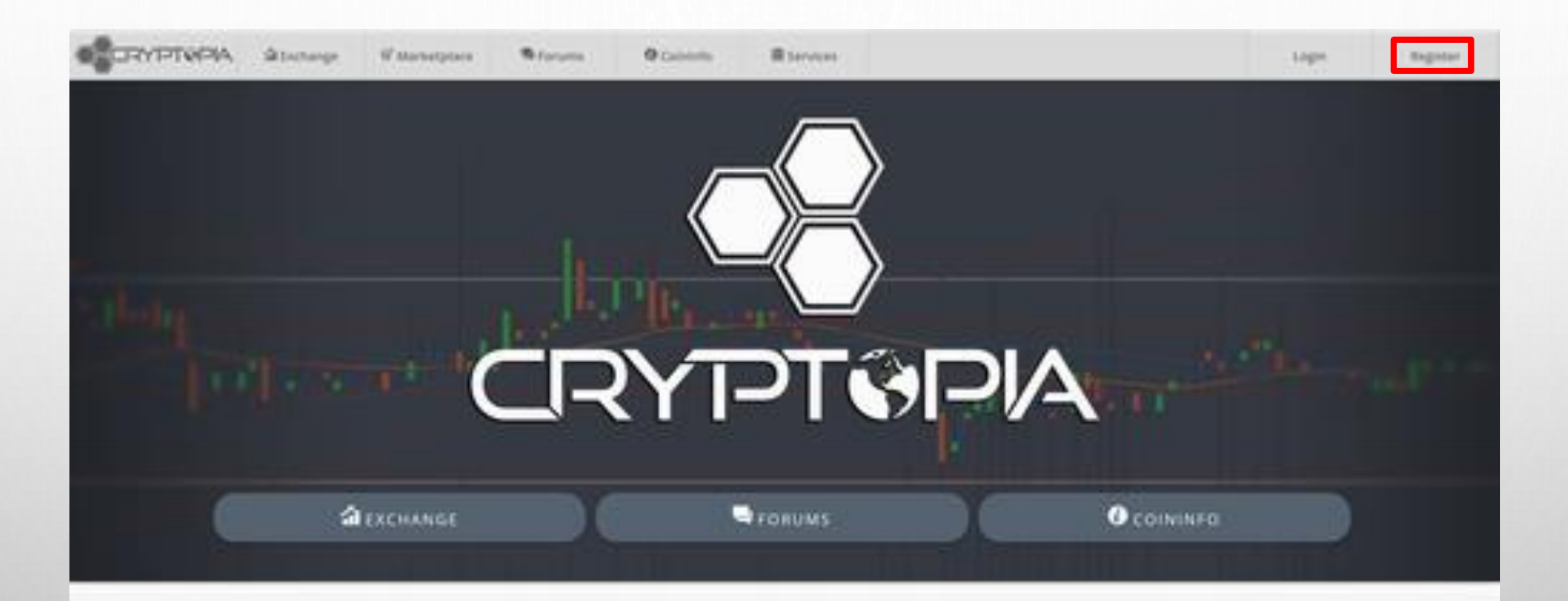

#### Trade & Exchange

#### 

#### Security & Support

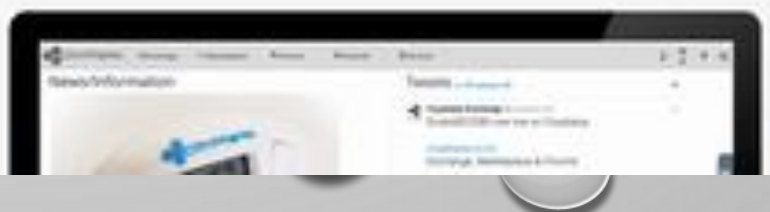

0

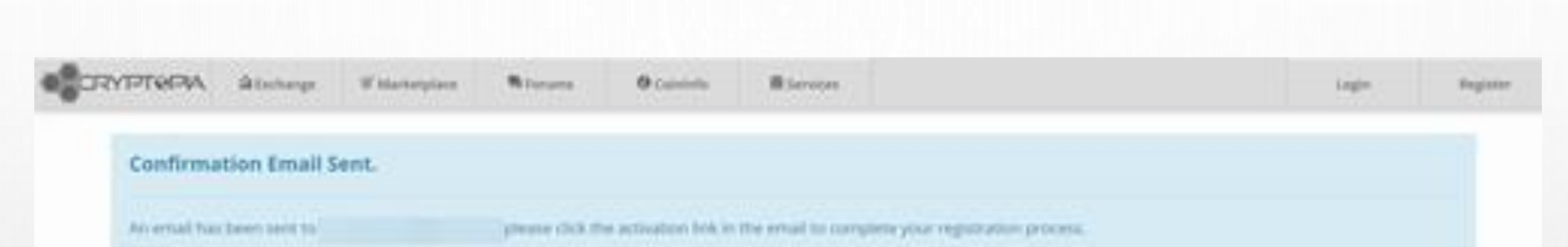

登録したメールアドレスにメールが届きます。

| Information                                                          | Support                                    | API                       | Social                             |
|----------------------------------------------------------------------|--------------------------------------------|---------------------------|------------------------------------|
| Consult Us<br>Privacy Policy<br>Terms & Conditions<br>Rick Statement | Create Ticket<br>Help Centre & FAQ<br>News | Public AP1<br>Private AP1 | Gliebter<br>Directord<br>Directord |

#### 届いたメールを開きます。 [Verify My Email Address]をクリックします。

1.8% ·····

| Account | Registration | s Confirmation |
|---------|--------------|----------------|
|         |              |                |

#### HI

**CRYPT®PA** 

Thank you for signing up to Cryptopia, to get started you will need to verify your email address. To do so, please click the button below.

The account was registered from the following IP Address: 39.110.155.131

|                | Verity | My Email | Address |   |  |
|----------------|--------|----------|---------|---|--|
| And in case of |        |          | -       | - |  |
| A COLUMN       |        |          |         |   |  |
|                |        |          |         |   |  |

If you did not initiate the above request please take the appropriate action:

Cryptopia Support

#### CRYPTOPIAのサイトに戻ります。 [click here]をクリックします。

| ACALE AND    | \$ Detunge       | W Manadatara          | Record            | O Canada           | B bereter                                               | Lign | highter |
|--------------|------------------|-----------------------|-------------------|--------------------|---------------------------------------------------------|------|---------|
| Email Suc    | cesfully Cor     | nfirmed.              |                   |                    |                                                         |      |         |
| Thank you hi | e ciefferning yo | er erntel address, yo | ur Cryptopia regi | dradon is now cort | ngitette, pleaser <mark> clicik heren</mark> is log in. |      |         |

| Information                                                           | Support                                                                                                    | API                                                                                                    | Social                             |
|-----------------------------------------------------------------------|----------------------------------------------------------------------------------------------------|----------------------------------------------------------------------------------------------------|------------------------------------|
| Contact Un<br>Privacy Policy<br>Terms & Constituons<br>Blak Statement | Create Tiches<br>Help Centre & FAQ<br>News                                                                                                    | Public AP)<br>Privater API                                                                                                    | D'Ivitar<br>D'acebook<br>DiJosedon |
| common or you go a constituent                                        | Usage of Coprepation of reductor acceptorie<br>Cypropia UAL is not responsible for formal converting statages, we<br>Copreptitizers Contracts | of the Coptones O.C. Territy & Conditions,<br>and initiality, webbi-furthermatication in market conditions.<br>24 49 Bigling Reserved |                                    |

①[Email address]を入力します。
 ②[Password]をクリックします。
 ③[私はロボットではありません]をクリックします。
 ④[Log in]をクリックします。

|             | 40 Login)     |                       |                       |
|-------------|---------------|-----------------------|-----------------------|
|             | Pattern       | d                     |                       |
|             |               |                       |                       |
|             | $\checkmark$  | R MA                  |                       |
|             |               | Lign                  |                       |
|             |               | Forget your password? |                       |
|             |               |                       |                       |
| Information | Support       | API                   | Social                |
|             | Create Ticket | Public API            | Gliwiter<br>GFacebook |

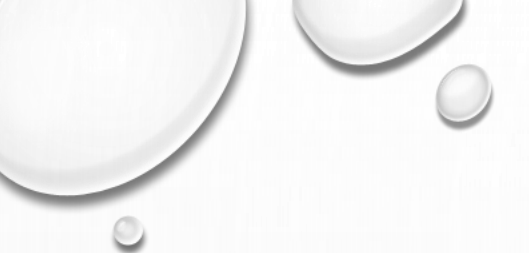

#### 登録したメールアドレスにセキュリティコードが届きます。 登録したメールアドレスを確認します。

| 🕯 Exchange | + Promotions | Coin Listings | O Coin Info | â Services        | lᡂ News             |  | Login | Register |
|------------|--------------|---------------|-------------|-------------------|---------------------|--|-------|----------|
|            |              |               |             |                   |                     |  |       |          |
|            |              |               | Ver         | ify Two-Factor A  | Authentication      |  |       |          |
|            |              |               | Ple         | ase enter the coo | le from your email. |  |       |          |
|            |              |               |             |                   |                     |  |       |          |
|            |              |               |             |                   | Verify              |  |       |          |
|            |              |               |             |                   |                     |  |       |          |

#### Information

Contact Us Privacy Policy Terms & Conditions Risk Statement Support Create Ticket Help Centre & FAQ News **API** Public API Private API Social

Twitter Facebook

Usage of Cryptopia.co.nz indicates acceptance of the Cryptopia Ltd. Terms & Conditions. Cryptopia Ltd. is not responsible for losses caused by outages, network volatility, wallet forks/maintenance or market conditions. Copyright 2018 Cryptopia Ltd. - All Rights Reserved

| noreply@cryptopia.co.nz     To 自分 ● |                                                                                                    |
|-------------------------------------|----------------------------------------------------------------------------------------------------|
| A 英語● > 日本語● メ                      | ッセージを翻訳                                                                                                    |
|                                     | Login Confirmation                                                                                                    |
|                                     | HI                                                                                                    |
|                                     | A login attempt has been made by the following IP address: 39.110.155.131<br>Please use the following code to authenticate your login: F60305 |
|                                     |                                                                                                    |

#### CRYPTOPIAのサイトに戻ります。 ①[Please enter email code.]に2段階認証コードを入力します。 ②[Verify]をクリックします。

|                                             | all Verity TwoFactor      |                   |                                |
|---------------------------------------------|---------------------------|-------------------|--------------------------------|
|                                             | Please enter estall code. |                   |                                |
|                                             |                           |                   |                                |
|                                             | Verify                    |                   |                                |
|                                             |                           |                   |                                |
|                                             |                           |                   |                                |
|                                             |                           |                   |                                |
|                                             |                           |                   |                                |
|                                             |                           |                   |                                |
|                                             |                           |                   |                                |
|                                             |                           |                   |                                |
|                                             |                           |                   |                                |
|                                             |                           |                   |                                |
|                                             |                           |                   |                                |
|                                             |                           |                   |                                |
| Information                                 | Support                   | API               | Social                         |
| Information<br>Contact Us<br>Present Police | Support<br>Create Ticket  | APt<br>Public APt | Social<br>El venue<br>El venue |

0

#### 2段階認証を設定する画面が出ます。

①スマホにダウンロードしてある[Google Authenticator]もしくは[Authy]を立ち上げます。 ②Step2にあるQRコードを読み込みます。

③[Google Authenticator]で読み込んだ数字をStep3に記入して[Secure my account]をクリックします。 ④[Alternative manual-entry key]を忘れない様に保存します。(スマホが壊れた時に必要になります。)

|                                        | 🕯 Exchange                                                               | + Promotions                               | Coin Listings            | Coin Info                           | <b>1</b> Services                                         | 🕮 News                                            |                                                   | ▲ Security Warning                                                                                            | ₿            |         | <b>ب</b> و | 3 |
|----------------------------------------|--------------------------------------------------------------------------|--------------------------------------------|--------------------------|-------------------------------------|-----------------------------------------------------------|---------------------------------------------------|---------------------------------------------------|----------------------------------------------------------------------------------------------------|--------------|---------|------------|---|
|                                        |                                                                          |                                            | Secure                   | e Your Ac                           | count                                                     |                                                   |                                                   |                                                                                                    |              |         |            |   |
|                                        |                                                                          |                                            | Your accou<br>secure mul | nt is not using<br>tiple features o | the strongest so<br>of your account                       | ecurity we offer<br>with <mark>two-facto</mark> r | . We provide the ability to authentication (2FA). |                                                                                                    |              |         |            |   |
|                                        |                                                                          |                                            | These feat               | ures have weak                      | or no secondary se                                        | ecurity:                                          |                                                   |                                                                                                    |              |         |            |   |
|                                        |                                                                          |                                            | Security                 | Settings Login                      | Lockout Withd                                             | raw Transfer                                      | Гір                                               |                                                                                                    |              |         |            |   |
|                                        |                                                                          |                                            | * Features               | in orange are se                    | ecured by email 2F                                        | A. We recommend                                   | upgrading them.                                   |                                                                                                    |              |         |            |   |
|                                        |                                                                          |                                            | We strongl<br>an Authent | y recommend<br>icator app suc       | upgrading your<br>h as Authy or Go                        | account to a m<br>oogle Authentic                 | ore secure 2FA method, using ator.                |                                                                                                    |              |         |            |   |
|                                        |                                                                          |                                            | Step 1                   |                                     | <b>Download an a</b><br>Download and i<br>phone or tablet | uthenticator a<br>nstall Authy or                 | <b>pp</b><br>Google Authenticator for your        |                                                                                                    |              |         |            |   |
|                                        |                                                                          |                                            | Step 2                   |                                     | <b>Scan the QR co</b><br>Open the authe                   | <b>de on the left</b><br>nticator app an          | d scan the image on the left,                     |                                                                                                    |              |         |            |   |
|                                        |                                                                          |                                            |                          |                                     | using your phor                                           | ne's camera.                                      |                                                   |                                                                                                    |              |         |            |   |
|                                        |                                                                          |                                            | 選                        |                                     | Alternative manua                                         | l-entry key:                                      |                                                   |                                                                                                    |              |         |            |   |
|                                        |                                                                          |                                            |                          | 97<br>/#892                         |                                                           |                                                   | 10.00                                             |                                                                                                    |              |         |            |   |
| <b>A</b> T                             | rade & l                                                                 | Exchang                                    | e Ctop 2                 |                                     | Verify your set                                           | up                                                |                                                   |                                                                                                    |              |         |            |   |
|                                        | ruuc a l                                                                 | Exeriarie                                  | Step 3                   |                                     | Enter the 6-digit                                         | t code generate                                   | d by the authentication app.                      |                                                                                                    |              |         |            |   |
|                                        |                                                                          |                                            |                          |                                     | 10000                                                     |                                                   | Secure my account                                 |                                                                                                    |              |         |            |   |
|                                        | Search Maker                                                             | Aarketplace Forums O Co<br>ItCOIN<br>7/BTC | interfit                 |                                     |                                                           | Or manage this                                    | through advanced security settings                | Tweets by @Cryptopia_NZ                                                                                       |              | B 🚡 🕈 🖯 |            |   |
| BTC     BtCs     Dogs     Dogs     DOT | -3.5.7%<br>-3.5.7%<br>2509.90156<br>-2.34%<br>on 0.00355%<br>-0.00240000 | Depth/Disc.                                |                          |                                     | 0,00000175                                                |                                                   |                                                   | Cryptopia Exchange 6Cryptopia.1/2<br>Ecobit(ECOB) now live on Cryptopia.co.nz<br>Exchange, Marketplace & Foru | ntopia<br>ms |         |            |   |
|                                        |                                                                          |                                            |                          |                                     |                                                           |                                                   |                                                   |                                                                                                    |              |         |            | - |

口座開設完了です。

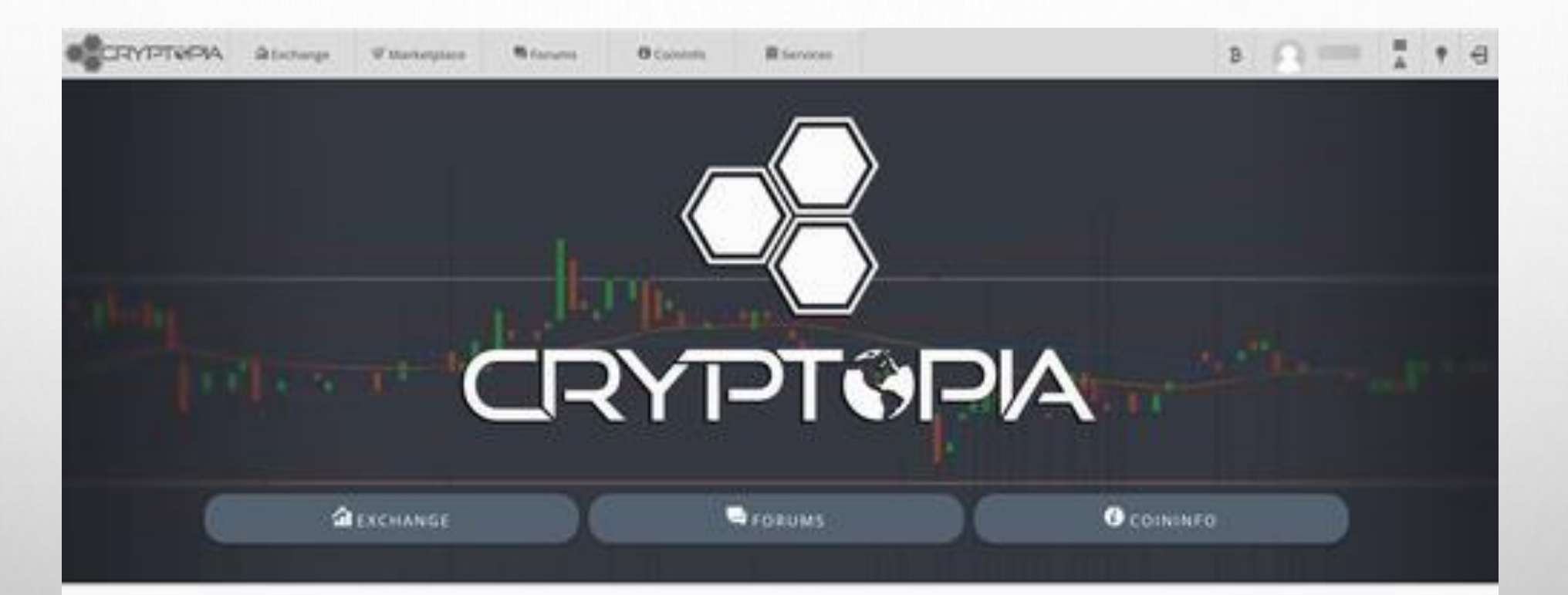

#### 1 Trade & Exchange

#### Security & Support

0

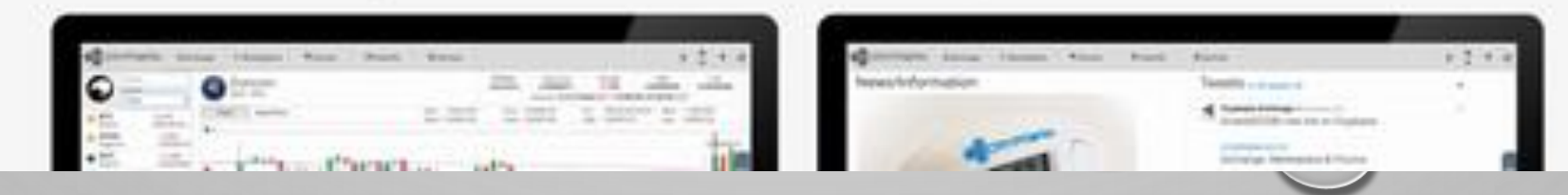

## 2段階認証設定確認

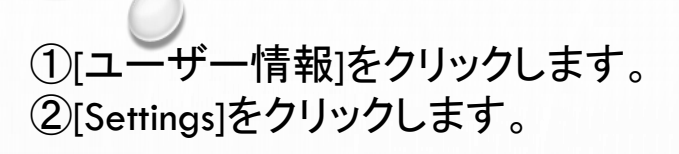

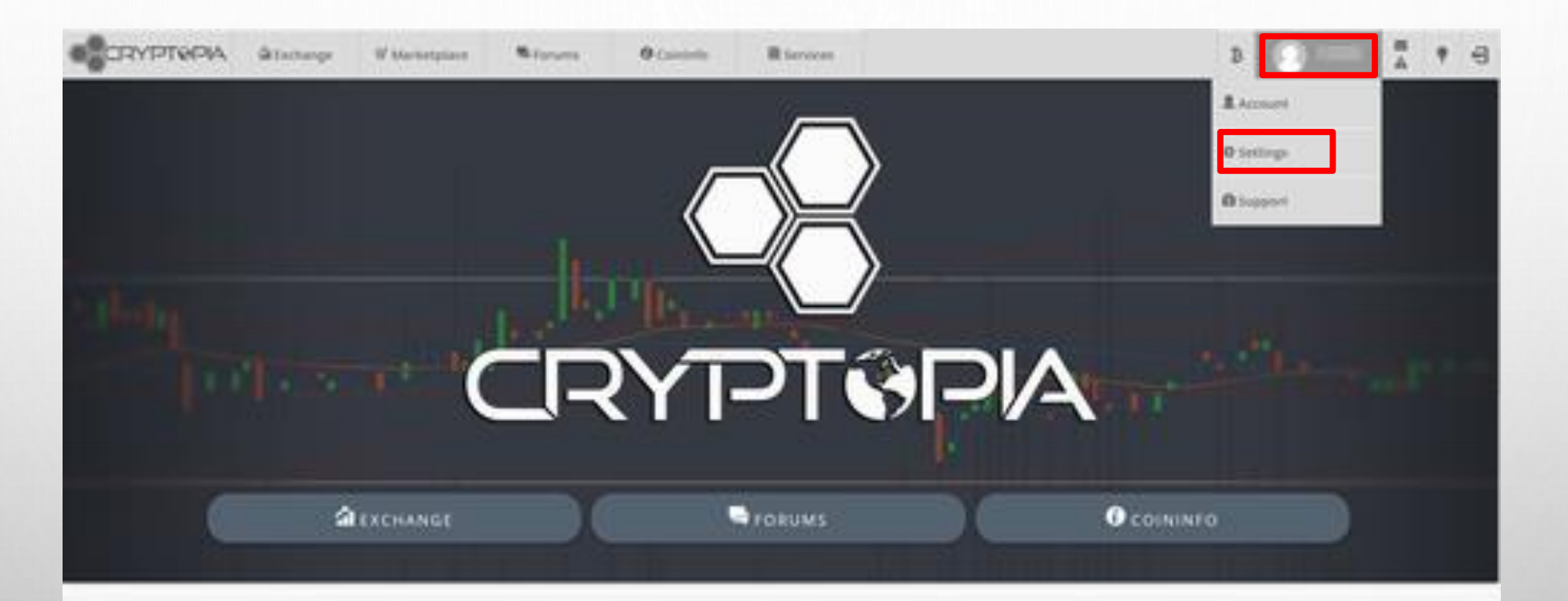

#### 1 Trade & Exchange

100,000

#### Security & Support

| Contrain terms income here been | 6 prot.     | 1.2.1.4            | distants income income from these                                                                                                    | Rent.                                                                                                    | 1.2.1.4 |
|---------------------------------|-------------|--------------------|----------------------------------------------------------------------------------------------------|----------------------------------------------------------------------------------------------------|---------|
| 0-0-                            | 125         | All off other side | hereast hereast an                                                                                                    | Taxanti                                                                                                    | (#)     |
| The star travel                 | 12.2017 12  | THE LASS PART      | and the second second sec | A beauting to an instance                                                                                                    |         |
|                                 | CHI COMPANY | 1.5                |                                                                                                    | Support of the local division of the local division of the local d |         |

### [Security]をクリックします。

| CRYPTOPA        | distant | W.Marnetplace                            | Starsets | O Calebrio | R Services                                                                                       | в 🔿 💳 🕇 🕴 Ө                       |  |  |  |  |  |  |
|-----------------|---------|------------------------------------------|----------|------------|--------------------------------------------------------------------------------------------------|-----------------------------------|--|--|--|--|--|--|
| 0               | 3       | Settings                                 |          |            |                                                                                                  |                                   |  |  |  |  |  |  |
| tray ton        | 1       | Die Theme:<br>Cybr                       |          | н          | Site Rewards:<br>Disable Site Rewards.<br>By enabling the Mature you are generic failer your sam | name shareyed on the Romanth page |  |  |  |  |  |  |
| count           | 1       | Chat Settings:<br>Disable Emotions       |          |            | Notification Settingsi                                                                           |                                   |  |  |  |  |  |  |
| angs.           | ۰       | DoLable Tipping                          |          |            | Disable Tip Notifications<br>Disable Karma Notifications                                         |                                   |  |  |  |  |  |  |
| lurity.         |         | Other Settings:<br>3 Disable Logon Email |          |            | Disable Reward Notifications<br>Disable Mineshaft Notifications                                  |                                   |  |  |  |  |  |  |
| miages          | 6       | Save Diargen                             |          |            |                                                                                                  |                                   |  |  |  |  |  |  |
| ofication       |         |                                          |          |            |                                                                                                  |                                   |  |  |  |  |  |  |
| anons           | 3 (     | Chat ignore List                         |          |            | Tip ignore List                                                                                  |                                   |  |  |  |  |  |  |
| en Trades       | Ħ       |                                          |          |            |                                                                                                  |                                   |  |  |  |  |  |  |
| ma              |         |                                          |          |            |                                                                                                  |                                   |  |  |  |  |  |  |
| yenpla          |         |                                          |          |            |                                                                                                  |                                   |  |  |  |  |  |  |
| post History    | ±       |                                          |          |            |                                                                                                  |                                   |  |  |  |  |  |  |
| Chdraw History  | 3.      |                                          |          |            |                                                                                                  |                                   |  |  |  |  |  |  |
| ade History     | Э       |                                          |          |            |                                                                                                  |                                   |  |  |  |  |  |  |
| arrefer History | ÷. 3    | her to unilgone                          |          |            | User to unlightere                                                                               |                                   |  |  |  |  |  |  |

#### ①2段階認証アプリに表示された6文字の数字を入力します。 ②[Unlock]をクリックします。

|                     | 🕯 Exchan | ge 🛉 Promotions           | s 🗟 Coin Listing | s 🛛 Coin Info        | â Services  | 🕮 News |  | в 🛛 |     |
|---------------------|----------|---------------------------|------------------|----------------------|-------------|--------|--|-----|-----|
| 9                   |          | Unlock                    | Setting          | S                    |             |        |  |     |     |
| <i>Karma Points</i> |          |                           | Please en        | ter your Authenticat | or app code |        |  |     |     |
| Account             | <b>±</b> | Authenticator<br>app code |                  |                      |             |        |  |     |     |
| Settings            | ۵        |                           | l                | Jnlock               |             |        |  |     |     |
| Security            | Ê        |                           |                  |                      |             |        |  |     |     |
| Notifications       |          |                           |                  |                      |             |        |  |     |     |
| Balances            | ₿        |                           |                  |                      |             |        |  |     |     |
| Open Trades         | 5 th     |                           |                  |                      |             |        |  |     |     |
| Karma               | 4        |                           |                  |                      |             |        |  |     |     |
| Paytonia            | -        |                           |                  |                      |             |        |  |     |     |
| Таусоріа            |          |                           |                  |                      |             |        |  |     | C   |
| Deposit History     | Ŧ        |                           |                  |                      |             |        |  |     |     |
| Withdraw History    | £        |                           |                  |                      |             |        |  |     |     |
| Trade History       | 3        |                           |                  |                      |             |        |  |     |     |
| Transfer History    | 1        |                           |                  |                      |             |        |  |     |     |
| Referral History    | <b>—</b> |                           |                  |                      |             |        |  | /   | 100 |

### セキュリティ設定・ログイン・ロックアウト・出金・トランスファー・Tip すべてが[Google Authenticator]de

2段階認証設定がされています。 特に変更する必要はありません。

|                           | 🕯 Exchange | Promotions  | Coin Listings                 | O Coin Info              | â Services | 💷 News         |                               |                     | ₿         |                         |       | ) e |
|---------------------------|------------|-------------|-------------------------------|--------------------------|------------|----------------|-------------------------------|---------------------|-----------|-------------------------|-------|-----|
| 9                         |            | Two-Fac     | ctor Aut<br>atures can be see | hentica<br>cured by 2FA. | ition (2F  | FA)            |                               |                     |           |                         |       |     |
| Karma Points              |            | Security S  | Settings                      |                          | Log        | in             |                               | Lockout             | ]         |                         |       |     |
| Account<br>Settings       | *<br>¢     | Туре        | Authenticator Remov           | app<br>e 2FA             |            | <b>Type</b> Au | thenticator app<br>Remove 2FA | Туре                | Authentio | cator app<br>Remove 2FA |       |     |
| Security<br>Notifications |            | Withdrav    | v                             |                          | Trai       | nsfer          |                               | Тір                 |           |                         |       |     |
| Balances<br>Open Trades   | <b>B</b>   | Туре        | Authenticator                 | app<br>e 2FA             |            | Type Au        | thenticator app<br>Remove 2FA | Туре                | Authentio | cator app<br>Remove 2FA |       |     |
| Karma                     | 4          | Accoun      | t Securit                     | ty                       |            |                |                               |                     |           |                         |       |     |
| Paytopia                  | <b>—</b>   | Withdrav    | v Settings                    |                          | Арі        | Settings       |                               |                     | Change    | e Password              |       |     |
| Deposit History           | Ŧ          | Address     | Book Withdraw (               | Dnly                     |            |                | Enable API                    |                     | Password  |                         |       | ]   |
| Withdraw History          | £          | L Disable v | Vithdraw Email C              | onfirmation              |            |                | Allow unsafe withdrawa        | N (Not recommended) | New       |                         |       | ]   |
| Trade History             | 3          |             |                               |                          |            | Арі Кеу        |                               | New Key             | Confirm   |                         |       |     |
| Transfer History          | ÷          |             |                               |                          | A          | oi Secret      |                               |                     |           | Change Pas              | sword |     |
| Referral History          | 1          |             |                               |                          |            |                | Save Changes                  |                     |           |                         |       |     |

 $\odot$ 

### 出金制限解除

### 本人確認書類提出

本人確認書類提出で、一日の出金上限が5,000NZD(約38万円)から 50,000NZD(約380万円)に引き上げることができます。 [Settings]をクリックします。

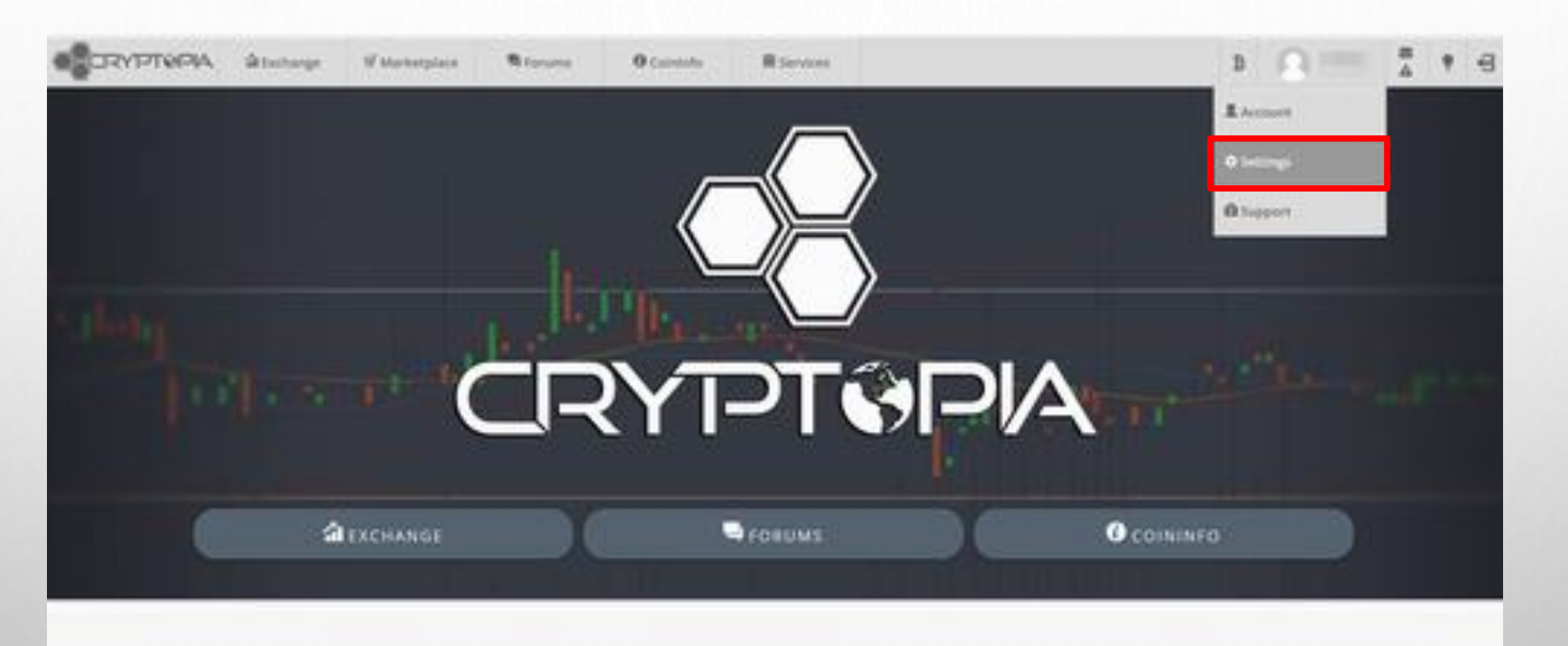

#### 🕯 Trade & Exchange

#### Security & Support

9

#### [Balances]をクリックします。

| CRYPTOPA                             | <b>G</b> Tacharge | W Mernetplace                              | Missure | O Calobility | Risevere                                                          |                                      | 3                | 9 |  | ٠ | 9 |  |
|--------------------------------------|-------------------|--------------------------------------------|---------|--------------|-------------------------------------------------------------------|--------------------------------------|------------------|---|--|---|---|--|
| 0                                    | 5                 | Settings                                   |         |              |                                                                   |                                      |                  |   |  |   |   |  |
|                                      |                   | ite Theme:<br>Light                        |         | н            | Site Rewards:<br>Disable Site Reward<br>Averaging the balance of  | unt greete Mar our versame digesente | - the Robert Day |   |  |   |   |  |
| Account.                             | 1 6               | Nat Settings:<br>3 Disable Emoticies       |         |              | Notification Settings                                             |                                      |                  |   |  |   |   |  |
| Settings                             | ۰.                | 3 Divable Tipping                          |         |              | Disable Tip Notifications     Disable Karma Notifications         |                                      |                  |   |  |   |   |  |
| Security                             | A 0               | Other Settings:     Si Disable Logon Ernal |         |              | Disable Reward Notifications     Disable Minestraft Notifications |                                      |                  |   |  |   |   |  |
| Messages                             | 0                 | Save Charges                               |         |              |                                                                   |                                      |                  |   |  |   |   |  |
| Notifications                        |                   |                                            |         |              |                                                                   |                                      |                  |   |  |   |   |  |
| Selecces                             | 3 0               | hat ignore List                            |         |              | Tip ignore List                                                   |                                      |                  |   |  |   |   |  |
| Open Trades                          | EF.               |                                            |         |              |                                                                   |                                      |                  |   |  |   |   |  |
| Kanma                                |                   |                                            |         |              |                                                                   |                                      |                  |   |  |   |   |  |
| Paytopia                             |                   |                                            |         |              |                                                                   |                                      |                  |   |  |   |   |  |
| Deposit History                      | A.                |                                            |         |              |                                                                   |                                      |                  |   |  |   |   |  |
| Withdraw History                     | £                 |                                            |         |              |                                                                   |                                      |                  |   |  |   |   |  |
| Trade History                        | 9                 |                                            |         |              |                                                                   |                                      |                  |   |  |   |   |  |
| tes (Nervice print de plan de martie | rtrop Pleasant    | ser to unligione                           |         |              | User to unvignane                                                 |                                      |                  |   |  |   |   |  |

#### [daily limit]をクリックします。

| CRYPTOPA            | Stehe | ge Witterte                        | tpies Storweg                                    | O Contente          | Riercom           |                      |                                  | 3 Q                       | T + -                               |
|---------------------|-------|------------------------------------|--------------------------------------------------|---------------------|-------------------|----------------------|----------------------------------|---------------------------|-------------------------------------|
|                     |       | Balanc                             | es                                               |                     |                   |                      |                                  | Search                    |                                     |
|                     |       | Estimated 870<br>Estimated 870     | : 5.00000000 BTC<br>QABISSIN WAYS 0.00000000 BTC |                     |                   |                      |                                  |                           | ivorites only<br>ide zero ballances |
| 41                  |       |                                    |                                                  | You                 | tave used 0.0     | 0 of your 5000.007   | NEO Gela Small                   |                           |                                     |
| Arcourt.            | 1     | Actions                            | Carrency                                         | 1 Available         |                   | Total                | 11 Open Gedere                   | 846, 875                  | i favorite                          |
| Settings            | 0     | A A = 0                            | Eventaryet                                       | 0 0.00000           | 000               | 0.0000000            | 0.00000000                       | 0.00000000                |                                     |
| Protocol C          |       | $\mathbf{A} \ \mathbf{\Delta} = 0$ | @ 214Million(2158)                               | 0 0.00000           | 000               | 8.0000000            | B 00000000                       | 8.0000000                 |                                     |
| Security.           |       |                                    | (00) Traver(000)                                 | 00.00000            | 000               | 8.0000000            | 0.20000000                       | 0.0000000                 |                                     |
| Messages            | •     | $A  \Delta = 0$                    | B 42-009(42)                                     | 0 0.00000           | 000               | 8.00000000           | 0.00000002                       | 3.00000000                |                                     |
| Netfications        |       |                                    | E HARDE                                          | 0 0.00000           | onii              | A.50000000           | A.00000000                       | 5.0000000                 |                                     |
| and subses          |       | $\mathbf{A} \cdot \mathbf{A} = 0$  | Q 101(1017)                                      | 0 0.00000           | 000               | 0.0000000            | 0.0000000                        | 0.00000000                |                                     |
| Balances            | 8     | 4.4 = 0                            | CALENCE                                          | 0 0.00000           | 000               | 8.00000000           | 8.0000000                        | 8.00000000                |                                     |
| Open Trades.        | - 13  | A 4 = 8                            | ACoineACOINE                                     | 0 0.00000           | 000 (             | 0.00000000           | 0.0000000                        | B-00000000                |                                     |
|                     |       |                                    | AltereniACC)                                     | 0 0.00000           | árm.              | 8.00000000           | 8.0000000                        | 8.00000000                |                                     |
| Karma               |       | 4 4 = 0                            | EStONemented St                                  | 0 6.00000           | 000               | 1.00000000           | 0.00000000                       | 8.00000000                |                                     |
| 1210112             | 1     |                                    | A advance/TechnologyConski                       | RCI 0 0.00000       | 000               | 3.00000000           | 0.00000000                       | 0.00000000                |                                     |
| raytopa             |       |                                    | 🔁 rénamitrisén. Dú                               | 0 0.00000           | 000               | 0.0000000            | 8.0000000                        | 0.0000000                 |                                     |
| Concerning Language | 1     |                                    |                                                  | 0 0.00000           | 000               | 8.00000000           | 8.0000000                        | 0.00000000                |                                     |
| extense raises k    |       | 4.4 = 0                            | @Attorptula                                      | 0 6.00000           | 000               | 0.0000000            | .h.00000000                      | 9.0000000                 |                                     |
| Webdraw History     | 4     |                                    | = kphanekde)                                     | 0 4 00000           | 000               | 8.00000000           | 8.80000000                       | 0.00000000                |                                     |
| Trade History       | 3     |                                    | WARNING Please do to                             | c nine draytly to y | nor Cryptopia add | ressin, We do not be | point promoted transactions from | re pools like #29600 ere. |                                     |

https://www.cryptopra.co.na/UverVerRicetory

# ①[Verification Level 2]で国(Japan)を選択します。 ②[Next]をクリックします。

| Exchange                     | Promotions Coin Listings O Coin Info 🕮 Services                                                                                                    | 🖽 News                                                                                                    | B 0 A J |  |  |
|------------------------------|----------------------------------------------------------------------------------------------------|----------------------------------------------------------------------------------------------------|---------|--|--|
|                              | User Verification                                                                                                    |                                                                                                    |         |  |  |
|                              | Verification Level 1<br>Users verified by email have a daily withdrawal limit<br>Email                                                                                                    | Complete<br>of \$5,000.00 NZD                                                                                                    |         |  |  |
|                              | Verification Level 2<br>Users that have provided evidence of their identifica<br>Country                                                                                                    | Verification Level 2       Incomplete         Users that have provided evidence of their identification have daily limit of \$50,000.00 NZD         Country         Japan |         |  |  |
|                              | Verification Level 3       Incomplete         If you need to update any of the submitted details, please contact Cryptopia Support.       • Personal Accounts with Verification Level 2 requiring a higher daily limit         • Businesses and Corporations |                                                                                                    |         |  |  |
| Information                  | Support                                                                                                    | API                                                                                                    | Social  |  |  |
| Contact Us<br>Privacy Policy | Create Ticket<br>Help Centre & FAQ                                                                                                    | Public API<br>Private API                                                                                                    | Twitter |  |  |

| <ol> <li>①[名前]</li> <li>②[市町村]</li> <li>②[苗字]</li> <li>③[生年月日]</li> <li>⑦[郵便番号]</li> <li>④[亜ψ]</li> </ol> | ①~⑦までを <mark>英語表記で記入します。</mark><br>⑧Photo of Identificationの[参照]をクリックしてパス<br>運転免許証の写真を選びアップします。<br>⑨Photo handling Identificationの[参照]をクリックし<br>実転免許証が、鉄に同っている写真を選びアップします。                                                                                                    | ポートか<br>て本人の顔とパスポートか |
|----------------------------------------------------------------------------------------------------|----------------------------------------------------------------------------------------------------|----------------------|
|                                                                                                    | 運転免許証が一緒に与っている与具を選びアップします。<br>⑪ I accept to the Terms and Conditionsをチェックし                                                                                                    | て⑪[Submit]をクリックします。  |
| Image: Contraction         Image: Contraction                                                             | Image       ▲ Promotions       Coin Listings       @ Coin Info       Image Services       Image News         VECITICATION LEVELZ         Users that have provided evidence of their identification have daily limit of \$50,000.00 NZD         Instructions:         All fields are required for verification. The address must be a residence, not a P.O. Box or business.         Image Surname         Instruction:         Num on registration must match character set used on ID.         State         Country         Image State         Image State         On the shown in both photos.         Photo holding identification         Image State       Image State         Image State       Image State         Image State       Image State         Image State       Image State         Image State       Image State         Image State       Image State         Image State       Image State         Image State       Image State         Image State       Image State         Image State       Image State         Image State       Image State         Image State                                                                                                    |                      |
| <                                                                                                    | ID CARD       Image: Compare the compare the compa | 1                    |

S. .